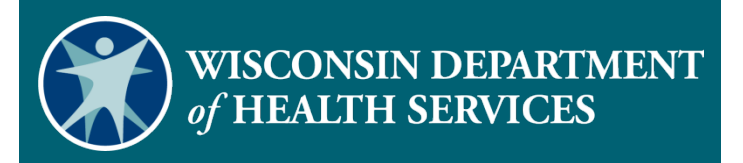

Sandata Electronic Visit Verification Portal: Modify Client Data

#### Agenda

- Client Information Exchange
- Reasons for Modifying Client Data
- Modifying Client Data
- Adding New Address
- Adding Phone Number
- Change Client Status
- Resources

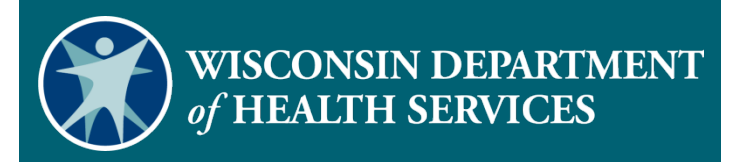

# **Client Information Exchange**

#### **Client Information Exchange**

- The Wisconsin Department of Health Services (DHS) sends client information to Sandata based on the client's:
  - Approved authorizations for EVV services.
  - Medicaid client enrollment file.
- Both authorization and client files are sent to Sandata nightly.

#### Client Information Exchange (2)

 Client information only moves in one direction, from DHS to Sandata.

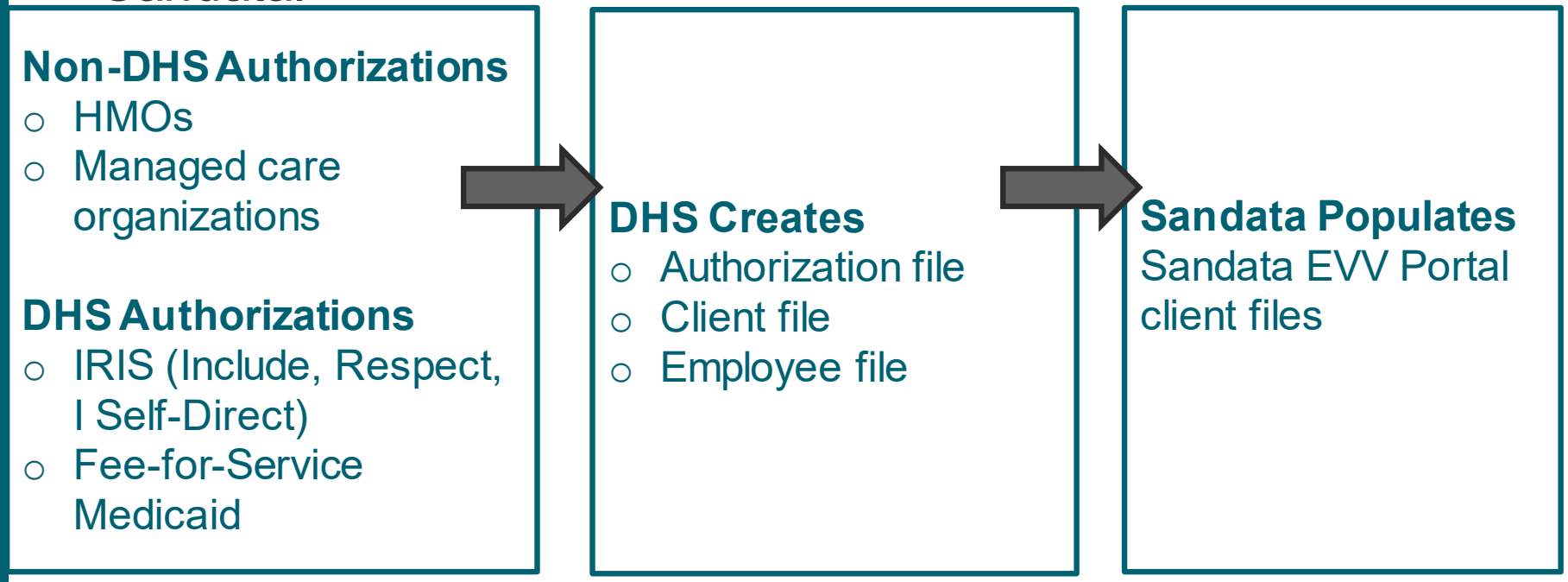

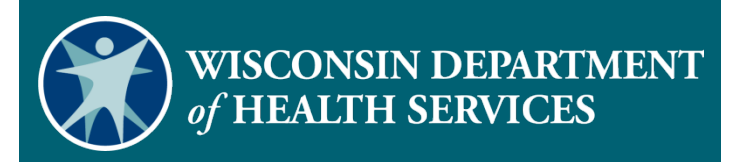

## Reasons for Modifying Client Data

#### **Reasons for Modifying Client Data**

- As before, the member/participant is required to make sure their address is current through ACCESS, their Consortia, their Family Care MCO, or IRIS ICA. This has not changed with EVV.
- It is important that the member/participant also keep their address current with all other applicable entities including the Social Security Administration and the foster care system.

#### Reasons for Modifying Client Data

If the member/participant has not updated their address, the provider agency can add a valid and verifiable address or phone number to the Sandata EVV Portal client profile.

- This will only update Sandata.
- It will not update ACCESS, SSA, or any other system.

#### Reasons for Modifying Client Data

Providers may need to modify certain client data by:

- Adding an additional client valid and verifiable address for mailing the fixed visit verification device or ensuring GPS accuracy.
- Adding an additional valid and verifiable landline phone number to prevent an "unknown client" exception.
- Changing the client's status from pending to active:
  - Easily identify new or updated client authorizations.
  - Change Start of Care (SOC) date to match first EVV visit.

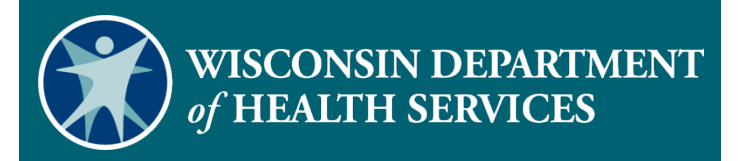

#### **Modifying Client Data**

#### Modifying Client Data

- Clients are responsible for maintaining accurate phone and address information with Wisconsin Medicaid.
- These optional client data can be modified in the Sandata EVV Portal:
  - Additional valid and verifiable addresses
  - Additional valid and verifiable landline phone numbers
  - Any client email addresses
  - Client status

# Modifying Client Data (2)

- Log in to the Sandata EVV Portal.
- From the navigation panel, click
   Clients to access client records. The Client/Program search screen will be displayed.

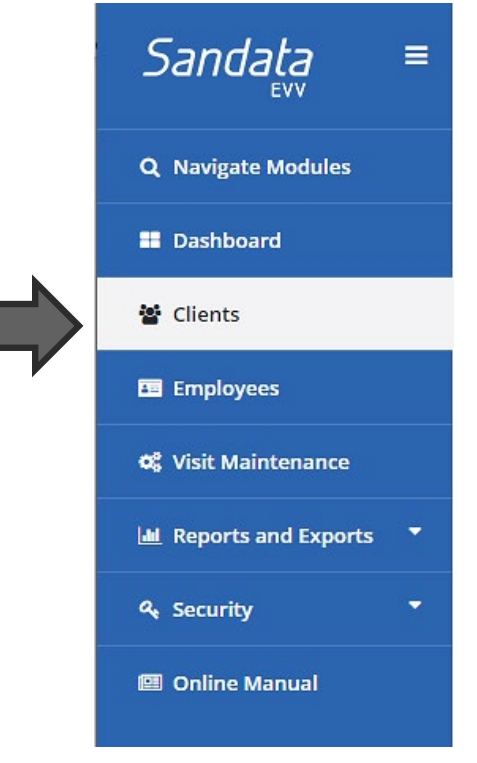

#### Modifying Client Data (3)

#### Search for client.

| LAST NAME  |                         | FIRST NAM  | E             |            | STATUS         |                 | _           | CLIENT ID       |            |                      |
|------------|-------------------------|------------|---------------|------------|----------------|-----------------|-------------|-----------------|------------|----------------------|
| client     |                         | Enter      | First Name    |            | Select Status  |                 | ~           | Enter Client ID |            |                      |
|            |                         |            |               |            |                |                 |             |                 |            |                      |
| CLIENT PAY | ER ID                   | MEDICAID   | ID            |            | PROGRAM        |                 | _           | LANGUAGE        |            |                      |
| Enter      | Client Payer ID         | Enter      | Medicaid ID   |            | Select Program |                 | ~           | Select Language |            | ~                    |
| PRIMARY P/ | YER                     |            |               |            |                |                 |             |                 |            |                      |
| Select     | Primary Payer           | ~          |               |            |                |                 |             |                 |            |                      |
| Q, SEA     | REH CLEAR               |            |               |            |                |                 |             |                 |            |                      |
|            |                         |            |               |            |                |                 |             |                 | Show: 10   | ) 🗸 per page         |
| <u>«</u> ≤ | 1 ≥ ≥                   |            |               |            |                |                 |             |                 | Show       | ing 1-3 of 3 entries |
|            | Name ^ Prog             | am         | <u>Status</u> | Supervisor | Medicaid ID    | Client Payer ID | <u>As (</u> | of <u>soc</u>   | <u>EOC</u> | Services             |
| ø          | + dient one, test Fee F | or Service | Pending       |            | 9876543210     |                 | 1/26        | 5/21            |            | T1019                |
| Ø          | 🛨 dient two, test Fee F | or Service | Pending       |            | 0123456789     |                 | 1/26        | 5/21            |            | T1019                |
| ø          | <u> </u>                | or Service | Pending       |            | 9987654321     |                 | 1/26        | 5/21            |            | T1019                |
| <u>«</u> < | 1 2 2                   |            |               |            |                |                 |             |                 | Show       | ing 1-3 of 3 entries |

# Modifying Client Data (4)

Click Edit <u>/</u> next to the desired client name.

| <u>«</u> | $   \frac{\alpha}{2} \leq 1 \geq 2 $ Showing 1-3 of 3 ent |                   |               |                   |             |                 |              |            | wing 1-3 of 3 entries |                 |
|----------|-----------------------------------------------------------|-------------------|---------------|-------------------|-------------|-----------------|--------------|------------|-----------------------|-----------------|
|          | <u>Name</u>                                               | <u> ▲ Program</u> | <u>Status</u> | <u>Supervisor</u> | Medicaid ID | Client Payer ID | <u>As Of</u> | <u>SOC</u> | EOC                   | <u>Services</u> |
| ø        | 🛨 client one, test                                        | Fee For Service   | Pending       |                   | 9876543210  |                 | 1/26/21      |            |                       | T1019           |
| Ø        | 🛨 client two, test                                        | Fee For Service   | 😑 Pending     |                   | 0123456789  |                 | 1/26/21      |            |                       | T1019           |
| ø        | 🛨 client, test one                                        | Fee For Service   | – Pending     |                   | 9987654321  |                 | 1/26/21      |            |                       | T1019           |

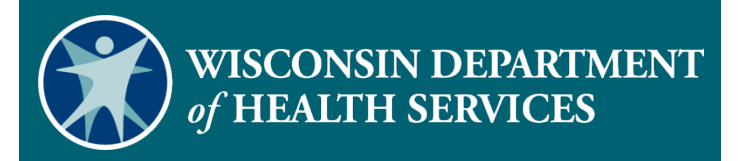

#### **Adding New Address**

#### Adding New Address

 Select the Add New Address button to add a valid and verifiable address.

| <u> @ Personal</u> <u> 안 Diagnosis</u>                                                                      |                                                                                 |
|----------------------------------------------------------------------------------------------------|---------------------------------------------------------------------------------|
| Personal TITLE FIRST NAME* MIDDLE INITIAL Select Title  test                                                | Addresses (1)       123 right here street H- Home (Current)     ADD NEW ADDRESS |
| LAST NAME *     SUFFIX     SSN       Client one     Select Suffix     XXX-XX-XXXX                           | H-Home                                                                          |
| GENDER → BIRTH DATE PRIMARY SPOKEN LANGUAGE<br>0- Unknown  V mm/dd/yyyy  BIRTH DATE PRIMARY SPOKEN LANGUAGE | Address Live 1*     Address Live 2       123 right here street                  |

# Adding New Address (2)

- Select Address Type O- Other from the drop-down menu.
- Enter an Address Label to help identify the new address type.
- Enter Address Line 1, Zip code, City, State, and any additional Phone number(s).

| Addresses (2)                                                               |              |         |
|-----------------------------------------------------------------------------|--------------|---------|
| ADDRESS TYPE *<br>Select Address Type<br>B- Business<br>H- Home<br>O- Other |              |         |
| ADDRESS LINE 2                                                              |              |         |
|                                                                             |              |         |
| STATE *<br>Select State                                                     | ~            |         |
| Phone Numbers, Etc                                                          | PHONE 2      | PHONE 3 |
| PHONE 4                                                                     | EMAIL        |         |
| ACTIVE                                                                      | 自 REMOVE ADD | DRESS   |

#### Adding New Address (3)

Click Save & Close.

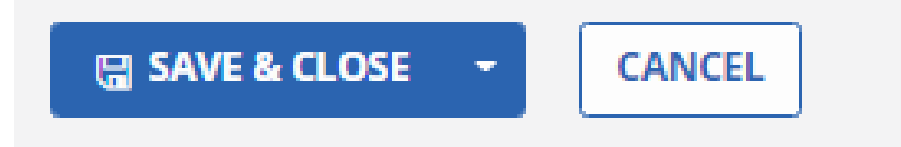

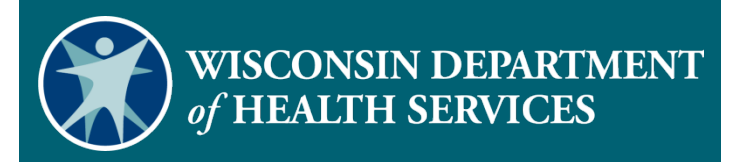

#### Adding Phone Number

#### Adding Phone Number

To add an additional phone number:

Click Add New Address.

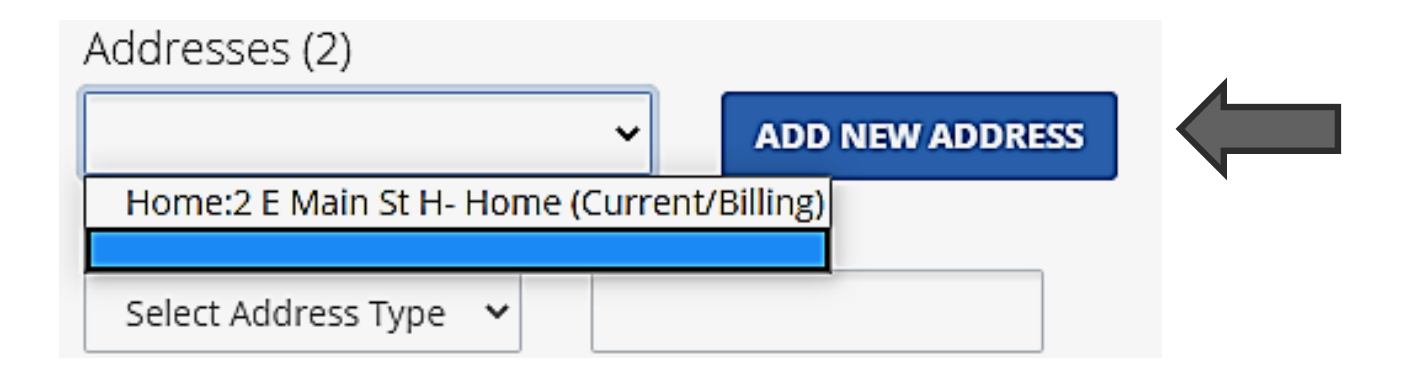

# Adding Phone Number (2)

- Select Address Type O- Other from the drop-down menu.
- Enter Address Label.
- Manually re-type the current address in order to be able to save changes.

| Addresses (2)           |                                         |
|-------------------------|-----------------------------------------|
| 1/26 updated phone numb | ADD NEW ADDRESS                         |
| ADDRESS TYPE *          | ADDRESS LABEL<br>1/26 updated phone nun |
| ADDRESS LINE 1 *        | ADDRESS LINE 2 ZIPCODE *                |
| 987 somewhere street    | 53545                                   |
| спу•<br>Janesville      | COUNTY<br>Rock                          |
| STATE *                 |                                         |
| Phone Numbers, Etc      |                                         |
| PHONE 1 PHONE           | 2 PHONE 3 PHONE 4                       |
|                         | ACTIVE                                  |
|                         |                                         |

# Adding Phone Number (3)

 Add the phone number or other additional information.

SAVE 8

Click Save & Close.

| war athar   | Addresses (2)                                                                                         |
|-------------|----------------------------------------------------------------------------------------------------|
| er or other | 1/26 updated phone number:987 somewł 🗸 ADD NEW ADDRESS                                                |
|             | ADDRESS TYPE * ADDRESS LADEL O- Other V 1/26 updated phone nur                                        |
|             | ADDRESS LINE 1 * ADDRESS LINE 2 ZIPCODE * 53545 C                                                     |
|             | CITY* COUNTY<br>Janesville Rock                                                                       |
|             | state •<br>Wisconsin V                                                                                |
|             | Phone Numbers, Etc                                                                                    |
|             | PHONE 1         PHONE 2         PHONE 3         PHONE 4           []         []         []         [] |
|             |                                                                                                    |
|             |                                                                                                    |
| CANCEL      | THE REMOVE ADDRESS                                                                                    |

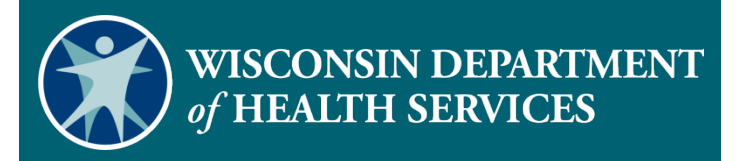

#### **Change Client Status**

#### **Change Client Status**

- Search for client.
- Click Edit ∠ next to the desired client name.

Showing 1-2 of 2 entries < 1 ≥ ≥ ▲ Program Name Status Supervisor Medicaid ID Client Payer ID As Of SOC EOC Services + Test, Member Fee For Service 1234567890 1/20/21 T1019 Pending + Test, Member two Fee For Service Pending 0987654321 1/20/21 T1019

# Change client Status (2)

Sandata EVV Portal dates will default to the date the file was created.

#### **Program Tab**

- The Effective Date is the date client status changes were made.
- The **Created Date** is the date the client record was created.
- The Start of Care (SOC) Date is the date services began.

# Change Client Status (3)

- Navigate to the **Program** tab.
- Default status is 01- Pending.
- The Effective Date field defaults to the date the client record was created.

| <u>@Personal</u> <u>MProgram</u>                                                                         | <u>안 Diagnosis</u>               |                                               |
|----------------------------------------------------------------------------------------------------|----------------------------------|-----------------------------------------------|
| Client Status<br>STATUS *<br>01- Pending<br>01- Pending<br>02- Active<br>04- Inactive<br>Program Details | EFFECTIVE DATE ◆<br>01/26/2021 🗎 | REASON FOR CHANGE<br>Select Reason For Chan V |

# Change Client Status (4)

🖼 SAVE & CLOSE

CANCEL

- Set the client's status to 02-Active.
- Change Start of Care date, if needed.
- Click Save & Close.

| O Personal                                                                                       | Program                              | <u> Yr Diagnosis</u> |
|--------------------------------------------------------------------------------------------------|--------------------------------------|----------------------|
| Client Stat                                                                                      | tus                                  |                      |
| STATUS *                                                                                         |                                      | EFFECTIVE DATE *     |
| 02- Active                                                                                       | ~                                    | 01/26/2021           |
|                                                                                                  |                                      |                      |
| Program I                                                                                        | Details                              |                      |
|                                                                                                  |                                      |                      |
| PROGRAM *                                                                                        |                                      | _                    |
| PROGRAM *<br>FFS- Fee F                                                                          | For Service 🔹                        | <u>·</u>             |
| FFS- Fee F                                                                                       | For Service 🔨                        | •                    |
| FFS- Fee F                                                                                       | For Service 🔹                        | •                    |
| FFS- Fee F                                                                                       | Tor Service<br>TE<br>TY<br>MTE<br>MY | · .                  |
| FROGRAM *<br>FFS- Fee F<br>ENROLLMENT D/<br>mm/dd/yy<br>SOC DATE<br>mm/dd/yy                     | For Service                          |                      |
| PROGRAM *<br>FFS- Fee F<br>ENROLLMENT D/<br>mm/dd/yy<br>SOC DATE<br>mm/dd/yy<br>ELIGIBILITY BEGI | For Service                          |                      |

# Change Client Status (5)

- Clients cannot be deleted from the Sandata Portal, only inactivated.
- Using 04- Inactive is optional.
- Changing client status does not replace current end dating authorization processes.
- Enter the client's end date in the End of Care (EOC Date) field.

| Client Status          |                  |               |                     |
|------------------------|------------------|---------------|---------------------|
| STATUS *               | EFFECTIVE DATE * |               | REASON FOR CHANGE * |
| 04- Inactive 🗸 🗸       | 10/20/2020       | Ê             | Select Reasor 🐱     |
|                        |                  |               |                     |
| Program Details        |                  |               |                     |
| PROGRAM *              | SU               | PERVISOR      |                     |
| FFS- Fee For Service   | ~                | Select Su     | pervisor 🗸 🗸        |
| ENROLLMENT DATE        | CF               | EATED DATE *  |                     |
| mm/dd/yyyy 🛗           |                  | 10/19/202     | 0 🗰                 |
| SOC DATE               | EC               | C DATE *      |                     |
| 12/01/2019 🛗           | [                | mm/dd/yy      | уу 🛗                |
| ELIGIBILITY BEGIN DATE | EL               | IGIBILITY END | DATE                |
| mm/dd/yyyy 🛗           |                  | mm/dd/yy      | уу 🛗                |
|                        |                  |               |                     |

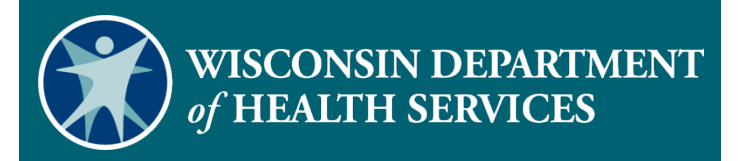

#### Resources

#### Resources

- EVV Customer Care at 833-931-2035, Monday–Friday, 7 a.m.–6 p.m.
- Email support at <u>VDXC.ContactEVV@wisconsin.gov</u>
- EVV webpage at <u>https://www.dhs.wisconsin.gov/evv/training-administrators.htm</u> for additional client module information:
  - PowerPoint 4: Client Format, P-02749
  - Wisconsin EVV Supplemental Guide, P-02745
  - Modify Client Data Demonstration Videos

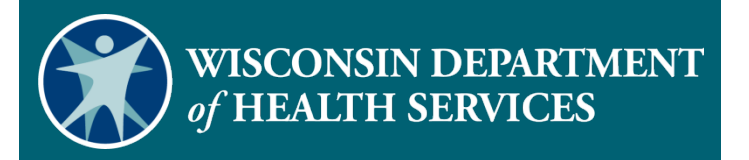

#### **Thank You**